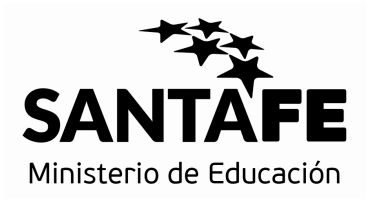

Instructivo

## REGÍSTRESE

Registración de Usuarios

Inscripciones Web

Versión 1 – Octubre 2016

En este Instructivo encontrará el paso a paso para darse de alta como usuario cuando no cuente con uno para realizar inscripciones web.

| <br>SANTAFE                                                                                                    | 000                                  |
|----------------------------------------------------------------------------------------------------|--------------------------------------|
| MINISTERIO DE EDUCACIÓN                                                                                                    |                                      |
| ACCEDER                                                                                                    | CONSULTAS @                          |
| Si usted es Usuario Registrado del Ministerio de Educación,<br>Ingrese al sistema utilizando como usuario su Número de D.N.I. | USUARIO:                             |
| Si posee cuenta de INTRANET,<br>titlice esos datos para ingresar.                                                             | CONTRASEÑA:<br>Olvidó su Contraseña? |
| Si usted no posee usuario por faver <b>REGÍSTRESE</b>                                                                         | INGRESAR >                           |
|                                                                                                    |                                      |

Si Ud. NUNCA realizó una inscripción web y por lo tanto no posee usuario deberá ingresar a la Opción **REGÍSTRESE** 

El sistema le solicitará algunos datos básicos para verificar en la base de datos del Ministerio de Educación. Ingrese el Número de Documento, el Sexo y al menos 3 (tres) letras de su apellido.

| SANTAFE                 |                          |
|-------------------------|--------------------------|
| MINISTERIO DE EDUCACIÓN |                          |
| 1) DATOS PERSONALES.    | 1 2                      |
| INGRESE LOS DATOS REQUE | RIDOS "PRESIONE "BUSCAR" |
| Nro. Documento:         | 68592                    |
| Sexo: Mas               | culino 🔻                 |
| Apellido: MES           |                          |
|                         |                          |
| ✓ VOLVER                | BUSCAR 🔎                 |
|                         |                          |
|                         |                          |

## Luego presione BUSCAR

El sistema verificará los datos de usuario.

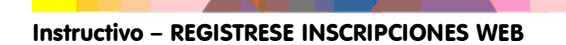

Si usted es un USUARIO REGISTRADO el aplicativo le mostrará el siguiente mensaje:

| SANTAFE                                                      |                                                                                                    | 000                                         |
|--------------------------------------------------------------|----------------------------------------------------------------------------------------------------|---------------------------------------------|
| MINISTERIO DE EDUC                                           | ACIÓN                                                                                                    |                                             |
| ACCEDER                                                      |                                                                                                    | CONSULTAS (81                               |
| St used es Usuarie<br>ingrete al statema<br>St used no posee | CREAR USUARIO<br>EL USUARIO YA EXISTE!<br>El Doumento 1º 2216592, ja se encientra Registrado.<br>Duana yolinista: IREA DE ORIORISCIÓN 'S GRIVICOS | SERA:<br>Contrastructure<br>Contrastructure |
| n/moys                                                       |                                                                                                    |                                             |

Si usted es un USUARIO NO REGISTRADO para inscripciones web visualizará la siguiente ventana, y deberá completar los datos solicitados y presionar **CREAR CUENTA** 

| ) DATOS DE USUARIO. |                                            |
|---------------------|--------------------------------------------|
| INGRESE LOS DATOS   | REQUERIDOS Y PRESIONE "CREAR CUENTA"       |
| Apellido y Nombres: | JUANA PAEZ                                 |
| Documento:          | 22540700                                   |
| Sexo:               | Femenino                                   |
| Fecha Nacimiento:   | (dd/mm/aaaa)                               |
| E-mail:             |                                            |
| Contraseña:         |                                            |
| Repetir Contraseña: |                                            |
| Verificación:       | HUON Advakar                               |
|                     | (ingrese el Código que se ve en la imagen) |
|                     | VOLVER VCREAR CUENTA                       |

Si al intentar registrarse el sistema no encuentra sus datos, mostrará la siguiente pantalla:

| 1) DATOS PERSONALE | s                                                                                                    |
|--------------------|----------------------------------------------------------------------------------------------------|
| I) DATOST ENSONALL |                                                                                                    |
|                    | INGRESE LOS DATOS REQUERIDOS Y PRESIONE "BUSCAR"                                                                   |
|                    | CREAR USUARIO                                                                                                    |
|                    | DOCUMENTO NO ENCONTRADO                                                                                            |
|                    | El Documento N° 22340700, no se encuentra Registrado.<br>Dudas y consultas: <u>MESA DE ORIENTACIÓN Y SERVICIOS</u> |
|                    | ACEPTAR 🗸                                                                                                    |
|                    |                                                                                                    |
|                    |                                                                                                    |
| 1                  |                                                                                                    |

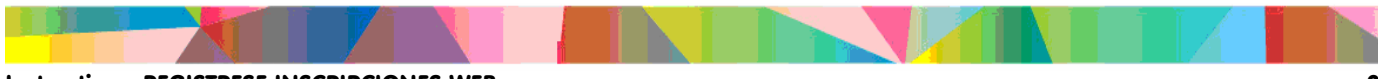

Si no se encuentra su DNI registrado, deberá proceder de la siguiente manera:

- Registrar su título Secundario: en el Departamento Títulos, Certificados y Legalizaciones. Tel. 0342 450-6600 / 6799 / 6800 internos: 2196 y 2698, Horario de 07:30 hs. a 12:30 hs Santa Fe o en la División de Títulos
  Delegación Regional VI de Educación, Echeverría 150 Bis Horario de 08:00 hs. a 13:00 hs. / E-mail: titulos@santafe.gov.ar
- Si existiera algún inconveniente con la opción anterior, comunicarse con la Mesa de Orientación y Servicios: 0800 555 74423 (OPC. 2) 0342 4815730.

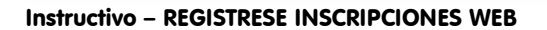